# SISTEMA GESTIÓN ESTUDIANTES

## **REGISTRAR Y VER CALIFICACIONES**

## - NIVEL SECUNDARIO-

### - INSTRUCTIVO PARA DOCENTES -

#### INDICE

| SIST | EMA GESTIÓN ESTUDIANTES       | 1  |
|------|-------------------------------|----|
| 1.   | Registro de Calificaciones    | 4  |
| 1.1. | Carga de Notas Parciales      | 8  |
| 1.2. | Modificar Notas Cargadas      | 10 |
| 1.4. | Notas Finales de un Trimestre | 14 |
| 1.5. | Calificación Definitiva       | 14 |
| 2.   | Ver Calificaciones            | 16 |

### **GESTIONAR INFORME DE PROGRESO**

### - DOCENTES -NIVEL SECUNDARIO -

El Sistema Gestión Estudiantes permite generar los Informes de Progreso Escolar de Nivel Secundario.

Los permisos para Registrar las Calificaciones y Generar e Imprimir el Informe de Progreso habilitados, varían de acuerdo al cargo que se posea en la Escuela.

El siguiente cuadro indica los permisos existentes:

| Acciones            |                                        | Director | Docente | Personal<br>Autorizad<br>o |
|---------------------|----------------------------------------|----------|---------|----------------------------|
| Calificacionos      | Registrar Calificaciones               |          | X       |                            |
| calificaciones      | Ver Calificaciones                     | X        | X       |                            |
| Generación e        | Registrar Inasistencias y<br>Sanciones | x        |         | X                          |
| Informe de Progreso | Ver / Imprimir Informe de<br>Progreso  | x        |         | X                          |

El acceso al Sistema Gestión Estudiantes se realiza a través de la cuenta personal en C.I.D.I. (Ciudadano Digital)

 Para ingresar al Sistema puede consultar el video-tutorial llamado"Ingreso al Sistema" que se encuentra en <u>http://www.cba.gov.ar/gestion-Estudiantes/</u>

**Nota:** Si al ingresar al Sistema Gestión Estudiantes el Docente o Personal Autorizado no encuentra el acceso a la Escuela donde desempeña sus funciones, debe solicitar al Directivo de la misma que lo habilite en el Sistema.

#### 1. Registro de Calificaciones

El Registro de las Calificaciones de los Estudiantes se encuentra a cargo exclusivamente de los Docentes de cada Asignatura.

Al ingresar al Sistema Gestión Estudiantes, el Docente puede ver en la Pantalla Principal los datos de la Escuela en la que desempeña sus funciones y una serie de **Acciones disponibles** en la Sección Progreso y Calificaciones:

| Formulario de Consultas y Reclamos                                                                    | BIENVENIDO, PALESTRINI MARIEL<br>Rol de usuario: DOCENT<br>Cambiar Rol de Usuar        |
|----------------------------------------------------------------------------------------------------|----------------------------------------------------------------------------------------|
| ESCUELA:                                                                                              | Acciones Disponibles:                                                                  |
| DATOS DE MI ESCUELA                                                                                   | PROGRESO Y CALIFICACIONES<br>REGISTRAR CALIFICACIONES<br>(Nivel Secundario)            |
| SARMIENTO<br>Código de Inspección: PUNILLA<br>Anexo: 0<br>CUE: 1402886<br>CUE Anexo: 00               | INFORMES HISTÓRICOS<br>Imprimir Informe<br>de Progreso Histórico<br>(Nivel Secundario) |
| Rivel Educativo: SECUNDARIO<br>Tipo Educación: COMUN<br>Tipo Empresa: ESCUELA MADRE<br>Estado: ACTIVA |                                                                                        |
| Calle: S/N<br>Altura: S/N<br>Barrio: -<br>Localidad: , DEPTO.                                         |                                                                                        |

Dentro de las Acciones Disponibles se encuentra la Sección para **Registrar las Calificaciones** de los Estudiantes de Nivel Secundario.

El Docente puede acceder directamente desde la Página de Inicio:

|                                                |                                               | Acciones Disponibles:     |
|------------------------------------------------|-----------------------------------------------|---------------------------|
|                                                |                                               | PROGRESO Y CALIFICACIONES |
| REGISTRAR CALIFICACIONES<br>(NIVEL SECUNDARIO) | E<br>Ver Calificaciones<br>(Nivel Secundario) |                           |

A continuación, se muestra la siguiente pantalla:

|                                                                                                    | E ESTUDIANTES                  |           |                 |                         |               |                      |                 |                   |
|----------------------------------------------------------------------------------------------------|--------------------------------|-----------|-----------------|-------------------------|---------------|----------------------|-----------------|-------------------|
| CEGISTRO DE NOTAS E                                                                                                    | E LITODIANTES                  |           |                 |                         |               |                      |                 |                   |
| ECCIÓN DE CURSO, TRIMES                                                                                                    | TRE Y ASIGNATURA               |           |                 |                         |               |                      |                 |                   |
| so:Seleccione un curso-                                                                                                    | •                              |           |                 |                         | SR./A DIRECT  | tor/a: Recu          | erde hacer cli  | ick en el botón   |
| natura:Seleccione una a                                                                                                    | asignatura 🔻                   |           |                 |                         | Registrar N   | otas Parcia          | les, en la part | te inferior de la |
| nestre:Seleccione una E                                                                                                    | tapa 🔻                         |           |                 |                         | ' solapa para | i confirmar          | los cambios r   | ealizados.        |
| Buscar 🕼 Editar Filtros                                                                                                    |                                |           |                 |                         |               |                      |                 |                   |
| 687197747 - CICLO BASICO                                                                                                    | IDIO DEL ESTABLECI             | MIENTO    |                 |                         |               |                      |                 |                   |
| G87197747 - CICLO BASICO<br>687197747 - CICLO BASICO<br>687197909 - ECONOMIA Y ADM<br>687197918 - INFORMATICA                                                                                              | JDIO DEL ESTABLECI             | MIENTO    |                 |                         |               |                      |                 |                   |
| ULTADOS DE BÚSQUEDA                                                                                                    | JDIO DEL ESTABLECI             | MIENTO    |                 |                         |               |                      |                 |                   |
| 687197747 - CICLO BASICO<br>687197747 - CICLO BASICO<br>687197909 - ECONOMIA Y ADM<br>687197918 - INFORMATICA<br>SULTADOS DE BÚSQUEDA                                                                      | INISTRACION<br>Notas Finales - | MIENTO    | Calificación De | finitiva                |               |                      |                 |                   |
| 687197747 - CICLO BASICO<br>687197909 - ECONOMIA Y ADM<br>687197918 - INFORMATICA<br>SULTADOS DE BÚSQUEDA                                                                                                  | INISTRACION                    | MIENTO    | Calificación De | finitiva                |               | Buscar:              |                 |                   |
| UETALLE PLANES DE ESTU         687197747 - CICLO BASICO         687197909 - ECONOMIA Y ADM         687197918 - INFORMATICA    ULTADOS DE BÚSQUEDA —          VULTADOS DE BÚSQUEDA —    Nro. Documento Sexo | INISTRACION<br>Notas Finales - | TRIMESTRE | Calificación De | finitiva<br>ta 1 Nota 2 | Nota 3 No     | Buscar:<br>ota 4 Not | ta 5 Nota 6     | Acciones          |

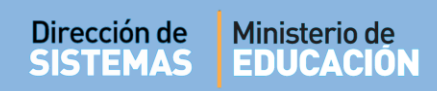

En la Sección de Filtros, el Sistema permite buscar un Curso, Asignatura y Trimestre:

| Curso:<br>AsignalSeleccione un c<br>PRIMER AÑO "A " | urso ▼<br>urso ▲<br>MAÑANA ▼                                                 |                                  |                        |
|-----------------------------------------------------|------------------------------------------------------------------------------|----------------------------------|------------------------|
|                                                     | Asignatura:Seleccione una a<br>Trimestre:Seleccione una a<br>LENGUA Y LITERA | asignatura<br>asignatura<br>TURA |                        |
|                                                     |                                                                              | Trimestre:                       | Seleccione una Etapa 🔻 |
|                                                     |                                                                              | <b>Q</b> Buscar                  | PRIMER TRIMESTRE       |
|                                                     |                                                                              | 1                                |                        |

Los datos que se despliegan en cada opción, corresponden a los Cursos y Asignaturas que fueron habilitados por el Directivo de la Escuela al **Docente**.

**Nota:** Si un Curso o Asignatura a cargo del Docente no aparece en el listado de opciones, el Docente debe solicitar al Directivo de su Escuela que lo asigne en el Sistema.

Seleccionando Q Buscar se muestra el listado de Estudiantes que corresponden a la selección realizada:

| ión de<br>MAS                                                                                                    | Ministe                                                                                                    | rio de<br>Ación                                                         |                                                      |               |                        |            | Ē                        |                             |                           |                             |
|----------------------------------------------------------------------------------------------------|----------------------------------------------------------------------------------------------------|-------------------------------------------------------------------------|------------------------------------------------------|---------------|------------------------|------------|--------------------------|-----------------------------|---------------------------|-----------------------------|
| MAS                                                                                                    | EDUC                                                                                                    | ACIUN                                                                   |                                                      |               |                        |            | ÷                        | CUR                         | DOBA                      |                             |
|                                                                                                    |                                                                                                    |                                                                         |                                                      |               |                        |            |                          |                             |                           |                             |
|                                                                                                    |                                                                                                    |                                                                         |                                                      |               |                        |            |                          |                             |                           |                             |
|                                                                                                    |                                                                                                    |                                                                         |                                                      |               |                        |            |                          |                             |                           |                             |
|                                                                                                    | RO DE NOTAS                                                                                                    | S DE ESTUDIANTES                                                        | S                                                    |               |                        |            |                          |                             |                           |                             |
| - Selección                                                                                                    | DE CURSO, TRIM                                                                                                    | AESTRE Y ASIGNATURA                                                     |                                                      |               |                        |            |                          |                             |                           |                             |
| Curso: PRI                                                                                                    | IER AÑO "A " M                                                                                                    | IAÑANA (687197747) 🔹                                                    |                                                      |               |                        | SR./A      | DIRECTOR/A               | : Recuerde                  | hacer click               | k en el bo <mark>tón</mark> |
| Asignatura:                                                                                                    | LENGUA Y LITE                                                                                                    | ERATURA                                                                 | Ŧ                                                    |               |                        | Registi    | rar Notas I<br>para conf | Parciales, e<br>irmar los c | en la parte<br>ambios rea | inferior de la<br>alizados. |
| Trimestre:                                                                                                    | PRIMER TRIMES                                                                                                    | TRE •                                                                   |                                                      |               |                        | Solapa     | para com                 |                             | annoios rea               |                             |
| 0.0                                                                                                    | C Calibra Cilbrar                                                                                                    |                                                                         |                                                      |               |                        |            |                          |                             |                           |                             |
| Q Buscar                                                                                                    | us Editar Filtros                                                                                                    | 5                                                                       |                                                      |               |                        |            |                          |                             |                           |                             |
|                                                                                                    |                                                                                                    |                                                                         |                                                      |               |                        |            |                          |                             |                           |                             |
|                                                                                                    |                                                                                                    |                                                                         |                                                      |               |                        |            |                          |                             |                           |                             |
| - Detali                                                                                                    | e Planes de E                                                                                                    | STUDIO DEL ESTABLEC                                                     | IMIENTO                                              |               |                        |            |                          |                             |                           | ]                           |
| - DETALI<br>6871977<br>6871979                                                                                                    | E PLANES DE E                                                                                                    | STUDIO DEL ESTABLEC                                                     | IMIENTO                                              |               |                        |            |                          |                             |                           |                             |
| - DETALI<br>6871977<br>6871979<br>6871979                                                                                                    | E PLANES DE E<br>47 - CICLO BASIO<br>09 - ECONOMIA V<br>18 - INFORMATIC                                                            | STUDIO DEL ESTABLEC                                                     | IMIENTO                                              |               |                        |            |                          |                             |                           |                             |
| - DETALI<br>6871977<br>6871979<br>6871979                                                                                                    | E PLANES DE E<br>47 - CICLO BASIC<br>09 - ECONOMIA Y<br>18 - INFORMATIC                                                            | STUDIO DEL ESTABLEC<br>20<br>/ ADMINISTRACION<br>A                      | IMIENTO                                              |               |                        |            |                          |                             |                           |                             |
| - DETALI<br>6871977<br>6871979<br>6871979                                                                                                    | E PLANES DE E<br>47 - CICLO BASIC<br>09 - ECONOMIA V<br>18 - INFORMATIC                                                            | STUDIO DEL ESTABLEC<br>20<br>ADMINISTRACION<br>24                       | IMIENTO                                              |               |                        |            |                          |                             |                           |                             |
| - DETALI<br>6871977<br>6871979<br>6871979                                                                                                    | E PLANES DE EL<br>47 - CICLO BASIG<br>09 - ECONOMIA Y<br>18 - INFORMATIC<br>5 DE BÚSQUED/                                          | STUDIO DEL ESTABLEC                                                     | IMIENTO                                              |               |                        |            |                          |                             |                           |                             |
| - DETALI<br>6871977<br>6871979<br>6871979<br>- RESULTADO                                                                                                    | E PLANES DE E<br>47 - CICLO BASIC<br>09 - ECONOMIA Y<br>18 - INFORMATIC<br>S DE BÚSQUED/<br>CIALES - PRIMER                        | STUDIO DEL ESTABLEC<br>CO<br>( ADMINISTRACION<br>A<br>TRIMESTRE Notas I | IMIENTO                                              | MESTRE        | Calificación           | Definitiva |                          |                             |                           |                             |
| - DETALI<br>6871977<br>6871979<br>6871979<br>6871979<br>6871979                                                                                                    | E PLANES DE EL<br>47 - CICLO BASIC<br>09 - ECONOMIA Y<br>18 - INFORMATIC<br>S DE BÚSQUED/<br>Clales - PRIMER                       | STUDIO DEL ESTABLEC<br>CO<br>(ADMINISTRACION<br>A<br>TRIMESTRE Notas I  | IMIENTO<br>Finales - PRIMER TRIM                     | MESTRE        | Calificación           | Definitiva | 2                        |                             |                           |                             |
| - DETALL<br>6871977<br>6871979<br>6871979<br>6871979                                                                                                    | E PLANES DE EL<br>47 - CICLO BASIC<br>99 - ECONOMIA Y<br>18 - INFORMATIC<br>5 DE BÚSQUEDA<br>Ciales - PRIMER                       | STUDIO DEL ESTABLEC                                                     | IMIENTO<br>Finales - PRIMER TRIN                     | MESTRE        | Calificación           | Definitiva |                          | Buscar:                     |                           |                             |
| - DETALI<br>6871977<br>6871979<br>6871979<br>6871979<br>- RESULTADO                                                                                                    | E PLANES DE E<br>47 - CICLO BASIC<br>99 - ECONOMIA V<br>18 - INFORMATIC<br>S DE BÚSQUED/<br>Ciales - PRIMER<br>umento Sevo         | STUDIO DEL ESTABLEC                                                     | IMIENTO<br>Finales - PRIMER TRIN                     | MESTRE (      | Calificación           | Definitiva | E<br>Nota 4              | Buscar:                     | Nota 6                    | Acciones                    |
| - DETALI<br>6871977<br>6871979<br>6871979<br>6871979<br>6871979<br>0<br>871979<br>0<br>871979<br>0<br>871979<br>0<br>871979<br>0<br>871979<br>0<br>871977<br>6871977<br>6871977<br>6871977<br>6871977<br>6871977<br>6871977<br>6871977<br>6871977<br>6871977<br>6871977<br>6871977<br>6871977<br>6871977<br>6871977<br>6871977<br>6871977<br>6871979<br>6871979<br>68719<br>7<br>8<br>8<br>8<br>8<br>8<br>9<br>8<br>8<br>9<br>8<br>8<br>8<br>8<br>9<br>8<br>8<br>8<br>9<br>8<br>9<br>8<br>9<br>8<br>9<br>8<br>9<br>8<br>9<br>8<br>9<br>8<br>9<br>8<br>9<br>8<br>9<br>9<br>8<br>9<br>8<br>9<br>9<br>8<br>9<br>9<br>9<br>9<br>9<br>9<br>9<br>9<br>9<br>9<br>9<br>9<br>9<br>9<br>9<br>9<br>9<br>9<br>9<br>9 | E PLANES DE E<br>47 - CICLO BASIC<br>99 - ECONOMIA Y<br>18 - INFORMATIC<br>S DE BÚSQUEDA<br>Ciales - PRIMER<br>umento Sexo<br>33 M | STUDIO DEL ESTABLEC                                                     | IMIENTO<br>Finales - PRIMER TRIN<br>Nombre<br>JAVIER | MESTRE Nota 1 | Calificación<br>Nota 2 | Nota 3     | E<br>Nota 4              | Buscar:<br>Nota 5           | Nota 6                    | Acciones                    |

Nota:La opción Centra Editar Filtros permite cambiar las búsquedas realizadas.

Existen tres pestañas para Notas:

🕼 Registrar Notas Parciales

1. Notas Parciales: Calificaciones de cada Estudiante durante un Trimestre.

**2.** *Notas Finales*: Se corresponde con la Calificación o Nota Final del Trimestre de cada Estudiante.

**3.** Calificación Definitiva: Esta Calificación o Nota por Estudiante se realiza al final del Ciclo Lectivo una vez cargados los tres Trimestres y corresponde a la Calificación Final del Estudiante obtenida en cada una de las Asignaturas.

#### **1.1.** Carga de Notas Parciales

Las Notas Parciales en el Sistema, son todas aquellas Calificacionesque obtuvo un Estudiante durante un Trimestre. El Sistema permite cargar hasta seis (6) Calificaciones por Estudiante. Para la carga de las mismas, sólo es necesario seleccionarlas a través del menú desplegable que se encuentra en cada uno de los casilleros disponibles:

| lotas Parciales - Pl                    | RIMER T             | RIMESTRE No            | tas Finales - PRIMER TRIM | ESTRE                           |      | Calificacio | ón Definitiv | а      |        |                                            |             |
|-----------------------------------------|---------------------|------------------------|---------------------------|---------------------------------|------|-------------|--------------|--------|--------|--------------------------------------------|-------------|
|                                         |                     |                        |                           |                                 |      |             |              | Bu     | scar:  |                                            |             |
| Nro. Documento                          | Sexo                | Apellido               | Nombre                    | No                              | ta 1 | Nota 2      | Nota 3       | Nota 4 | Nota 5 | Nota 6                                     | Acciones    |
| 3333333                                 | м                   | CANTERO                | JAVIER                    | 8                               | •    | 8 •         | •            | •      | •      | •                                          | <b>2</b> 0  |
| 3333333                                 | F                   | MARIA CELINA<br>ALONSO | MARIA CELINA<br>ALONSO    | 1                               |      | •           | •            | •      | •      | •                                          | <b>0</b> _2 |
| Mostrando 1 a 2 d<br>C? Registrar Notas | de 2 en<br>Parciale | tradas<br>25           |                           | 3<br>4<br>5<br>6<br>7<br>8<br>9 |      |             |              |        |        | ·<br>· · · · · · · · · · · · · · · · · · · |             |

**IMPORTANTE:** Una vez ingresadas las Calificaciones o Notas, es importante**Guardarlas** o de lo contrario no quedarán **Registradas** en el Sistema.

Para guardar las Notas Parciales ingresadas debe seleccionarse Registrar Notas Parciales que se encuentra al final de la tabla.

Al hacerlo, el Sistema muestra el siguiente aviso de Confirmación:

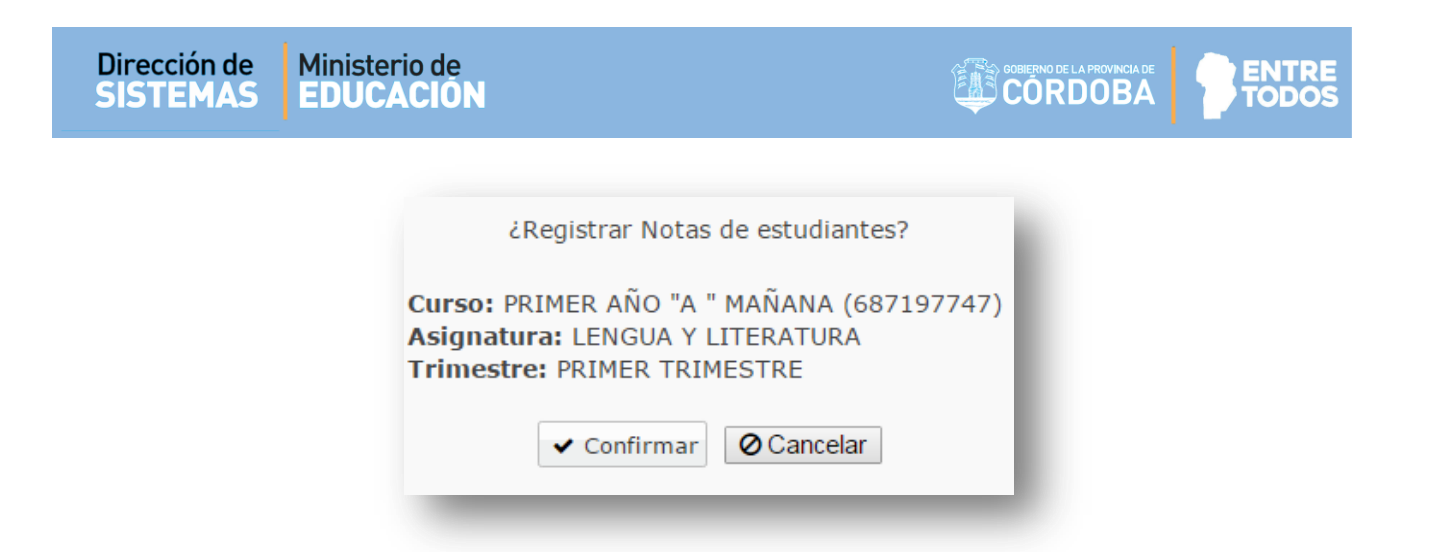

Al **Confirmar** el Sistema valida la Registración de las Notas Parciales:

| Información                                       | ×  |
|---------------------------------------------------|----|
| El registro de notas se realizó<br>correctamente. |    |
|                                                   | Ok |

El procedimiento explicado para la carga de Notas Parciales debe realizarse por cada Curso que tenga a su cargo.

Nota: El sistema permite cargas parciales de Notas, pero para que se guarden NO debe olvidar Registrarlas a través del procedimiento detallado en este punto.

#### 1.2. Modificar Notas Cargadas

Si por algún motivo, el Docente necesita modificar alguna Nota Registrada en el Sistema, en la

columna **Acciones** se encuentra disponible la opción **C-Editar Notas**.

|                 |         |                        |                        |        |        |        | Bu     | scar:  |        |              |
|-----------------|---------|------------------------|------------------------|--------|--------|--------|--------|--------|--------|--------------|
| Nro. Documento  | Sexo    | Apellido               | Nombre                 | Nota 1 | Nota 2 | Nota 3 | Nota 4 | Nota 5 | Nota 6 | Acciones     |
| 33333333        | М       | CANTERO                | JAVIER                 | 8 🔻    | 8 🔻    | 5 🔻    | 7 🔻    | •      | •      | <b>RD</b>    |
| 3333333         | F       | MARIA CELINA<br>ALONSO | MARIA CELINA<br>ALONSO | 8 🔻    | 4 •    | 9 •    | 6 🔻    | •      | •      | Editar Notas |
| 4ostrando 1 a 2 | de 2 er | ntradas                |                        |        |        |        |        |        |        |              |
|                 |         | _                      |                        |        |        |        |        |        |        |              |

Al seleccionarla, se abre una ventana que muestra los datos del Estudiante, la Asignatura y las Notas Cargadas.

| Notas del Trimestr    | E1                   |                                |                                 |        | ×      |
|-----------------------|----------------------|--------------------------------|---------------------------------|--------|--------|
| STUDIANTE: CANTERO, J | AVIER (Nro documento | : 33333333)                    |                                 |        |        |
| SIGNATURA: LENGUA Y L | LITERATURA           |                                |                                 |        |        |
| Nota 1                | Nota 2               | Nota 3                         | Nota 4                          | Nota 5 | Nota 6 |
| 8 🔻                   | 8 🔻                  | 5 🔻                            | 7 🔻                             |        |        |
|                       |                      | • Actualizar                   | ¥ Cancelar                      |        |        |
|                       |                      | <ul> <li>Accualizat</li> </ul> | <ul> <li>Calificeiai</li> </ul> |        |        |

A continuación, se pueden realizar los cambios necesarios y guardarlos mediante el botón

✓ Actualizar

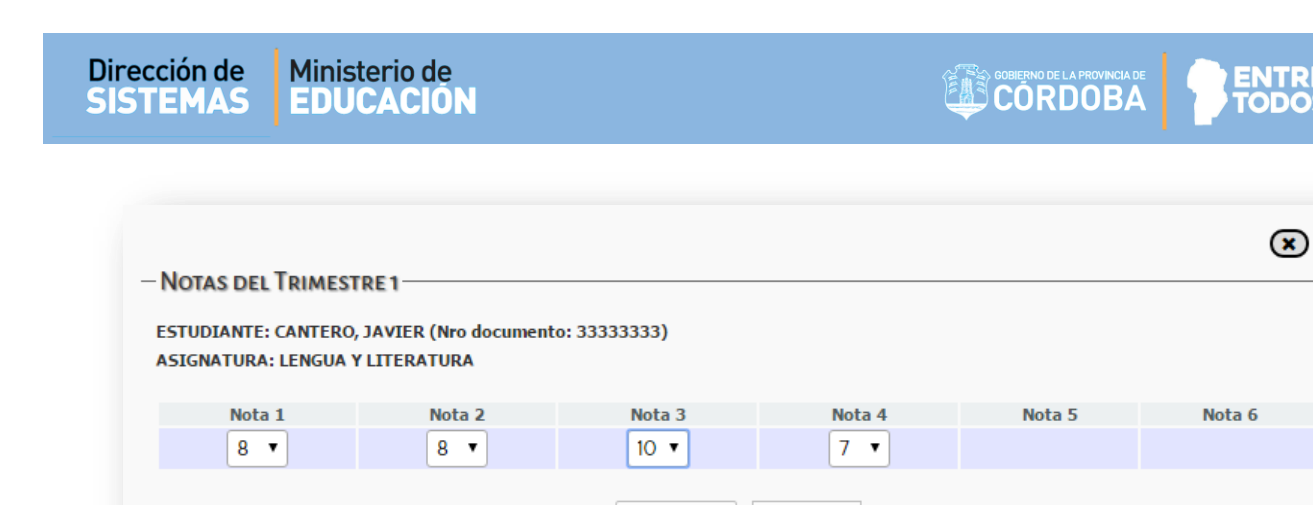

Actualizar

🗙 Cancelar

Finalmente, el Sistema muestra un mensaje de confirmación.

| N                                                                                        | × |
|------------------------------------------------------------------------------------------|---|
| - NOTAS DEL I RIMESTRE 1                                                                 |   |
| ESTUDIANTE: CANTERO, JAVIER (Nro documento: 33333333)<br>ASIGNATURA: LENGUA Y LITERATURA |   |
| La actualización de notas se realizó correctamente.                                      |   |
|                                                                                          |   |
|                                                                                          |   |

#### 1.3. Aprobar Trimestre por Resolución

En el caso excepcional, que un Trimestre deba Aprobarse por Resolución, el Sistema también dispone en la columna Acciones una opción para Registrarlo, identificada como Aprobar Trimestre por Resolución.

| otas Parciales - Pl | RIMER T | RIMESTRE Nota          | s Finales - PRIMER TRIM | MESTRE ( | Calificaciór | n Definitiv | a      |        |        |           |  |
|---------------------|---------|------------------------|-------------------------|----------|--------------|-------------|--------|--------|--------|-----------|--|
|                     |         |                        |                         |          |              |             | Bus    | scar:  |        |           |  |
| Nro. Documento      | Sexo    | Apellido               | Nombre                  | Nota 1   | Nota 2       | Nota 3      | Nota 4 | Nota 5 | Nota 6 | Acciones  |  |
| 33333333            | м       | CANTERO                | JAVIER                  | 8 🔻      | 8 🔻          | 10 🔻        | 7 🔻    | •      | •      | <b>Z_</b> |  |
| 33333333            | F       | MARIA CELINA<br>ALONSO | MARIA CELINA<br>ALONSO  | •        | •            | •           | •      | •      | •      |           |  |

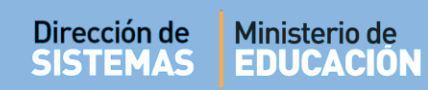

Al seleccionarlo, se abre una pantalla en la que debe completar con el Número de Resolución

proporcionado por la Dirección de Nivel y

| IARIA CELINA ALONSO, MARIA CE                                         | LINA ALONSO (Nro documento: 33333333)                                                                          |
|-----------------------------------------------------------------------|----------------------------------------------------------------------------------------------------|
| tesolución:                                                           |                                                                                                    |
| ngrese aquí la resolución                                             |                                                                                                    |
|                                                                       |                                                                                                    |
| Seguro que desea aprobar al e<br>Al aprobar estudiante por resolución | studiante mediante resolución?<br>n, se asignará la nota 'A' como valor de nota parcial y final del trimestre. |

El Sistema muestra un mensaje de confirmación.

| APROBACIÓN     | OR RESOLUCIÓN                                                        |  |
|----------------|----------------------------------------------------------------------|--|
| MARIA CELINA A | LONSO, MARIA CELINA ALONSO (Nro documento: 33333333)                 |  |
| Resolución:    |                                                                      |  |
| 23             |                                                                      |  |
|                |                                                                      |  |
|                |                                                                      |  |
|                |                                                                      |  |
| × Cerrar       |                                                                      |  |
|                | La aprobación del trimestre por resolución se realizó correctamente. |  |

Al realizar esta acción, se inhabilita la carga de Notas para ese Estudiante.

| otas Parciales - Pl | RIMER T  | RIMESTRE               | tas Finales - PRIMER TRIM | IESTRE | Calificación | n Definitiva |        |        |        |                     |
|---------------------|----------|------------------------|---------------------------|--------|--------------|--------------|--------|--------|--------|---------------------|
|                     |          |                        |                           |        |              |              | В      | uscar: |        |                     |
| Nro. Documento      | Sexo     | Apellido               | Nombre                    | Nota 1 | Nota 2       | Nota 3       | Nota 4 | Nota 5 | Nota 6 | Acciones            |
| 33333333            | м        | CANTERO                | JAVIER                    | 8 •    | 8 •          | 10 🔻         | 7 🔻    | •      | •      | <b>C</b> _ <b>A</b> |
| 3333333             | F        | MARIA CELINA<br>ALONSO | MARIA CELINA<br>ALONSO    |        |              | -            | •      | •      | -      | 8 1                 |
| 1ostrando 1 a 2     | de 2 ent | tradas                 |                           |        |              |              |        |        |        |                     |
| Z Danistere Nata    | Danaial  |                        |                           |        |              |              |        |        |        |                     |

En la Columna **Acciones** se muestra una opción para **Deshacer o Actualizar Resolución,** por lo que es posible realizar actualizaciones.

| Deshacer o actualizar resolución                                                                                                    |
|----------------------------------------------------------------------------------------------------|
| Al seleccionarlo, se puede modificar el Número de Resolución y Presionar Actualizar o bien                                                                                                    |
| borrarlo a través de la opción 🗹 <sup>Borrar</sup> .                                                                                                    |
| APROBACIÓN POR RESOLUCIÓN MARIA CELINA ALONSO, MARIA CELINA ALONSO (Nro documento: 33333333)  Resolución:  123 ✓ Actualizar                                                                                                    |
| ¿Seguro desea borrar la aprobación por resolución del estudiante seleccionado?<br>Al borrar la aprobación por resolución, so borran todas las notas parciales y se vuelve habilitar el trimestre para la carga de notas. ✓ Borrar |
|                                                                                                    |

#### 1.4. Notas Finales de un Trimestre

Las **Notas Finales**resultan del Promedio de las Notas Parciales Registradas en un Trimestre. Es decir que una vez cargadas las Notas Parciales y guardadas a través del botón **Registrar Notas Parciales** el Sistema automáticamente calcula el Promedio y muestra el resultado en la opción Notas Finales - PRIMER TRIMESTRE

| otas Parciales - PRIN | IER TRIMEST | RE Notas Finales - PRIMER TRIMESTRE | Calificación Definitiva |            |
|-----------------------|-------------|-------------------------------------|-------------------------|------------|
|                       |             |                                     | Buscar:                 |            |
| Nro. Documento        | Sexo        | Apellido                            | Nombre                  | Nota Final |
| 33333333              | м           | CANTERO                             | JAVIER                  | 7          |
| 3333333               | F           | MARIA CELINA ALONSO                 | MARIA CELINA ALONSO     | 6,75       |
| lostrando 1 a 2 da    | 2 entradas  |                                     |                         |            |

Nota: Al registrar las Notas Parciales de cada timestre, automáticamente se van promediando y reflejando en las Notas Finales del Trimestre correspondiente, por tal motivo, no es necesario cargarlas.

#### 1.5. Calificación Definitiva

La pestaña de **Calificación Definitiva** muestra el promedio de las Notas de los Trimestres que hayan sido Registrados. En el ejemplo se puede ver el promedio de las Notas Parciales del Primer Trimestre.

| SULTADOS DE BÚSQ       | UEDA      |                          |                      |              |            |       |     |                   |
|------------------------|-----------|--------------------------|----------------------|--------------|------------|-------|-----|-------------------|
| Notas Parciales - PRIN | IER TRIME | STRE Notas Finales - PRI | MER TRIMESTRE        | Calificación | Definitiva |       |     |                   |
|                        |           |                          |                      |              |            | Busca | ar: |                   |
| Nro. Documento         | Sexo      | Apellido                 | Nombre               |              | T1         | T2    | Т3  | Promedio<br>Final |
| 44898059               | м         | FLORES                   | MAICO NICO           | elas         | 7,33       |       |     |                   |
| 44971065               | м         | сеитено                  | FELIX RAFAE          | Г            | 5,33       |       |     |                   |
| 45086962               | м         | CARRIZO PIMENTEL         | VICTOR EMA<br>MATIAS | ИЛЕГ         | 7,66       |       |     |                   |
| 94851178               | м         | BRICENO                  | AMADO RICA           | rdo          | 4          |       |     |                   |
| 43998164               | м         | AGUIRRE                  | MATEO LAUT           | ARO          | 7          |       |     |                   |

Cuando están **Registrados los tres Trimestres,** el Sistema calcula el **Promedio Final** que corresponde al Promedio de los Promedios de cada Trimestre.

|                   |            |          |          |     |     | Buscar | r:                |                     |
|-------------------|------------|----------|----------|-----|-----|--------|-------------------|---------------------|
| Iro. Documento    | Sexo       | Apellido | Nombre   | Т1  | T2  | тз     | Promedio<br>Final | Estado<br>Académico |
| 12341234          | F          | BUSTOS   | LUCIANA  | 8   |     |        |                   |                     |
| 22222222          | М          | GIRONDO  | OLIVERIO | 7,5 | 6,5 | 8,5    | 7,50              | APROBADA            |
| 12345678          | F          | MIRANDA  | MARIA    | 8   | 7   | 5      | 7,00              | COLOQUIO            |
| lostrando 1 a 3 d | le 3 entra | adas     |          |     |     | 1      |                   |                     |
| ostrando 1 a 3 d  | le 3 entra | adas     |          |     |     |        |                   |                     |

El mismo se calcula de acuerdo al Ciclo Educativo de que se trate:

- Ciclo Básico (1er año, 2do año, 3er año): el Promedio se redondea cada 50 centésimos y permite hasta dos decimales.
- Ciclo Orientado (4to año, 5to año, 6to año): el Promedio no se redondea y permite hasta dos decimales.

Nota: Al registrar las Notas Finales de todos losTrimestres, automáticamente se van promediando y reflejando en las Calificaciones Finales, por tal motivo, no es necesario cargarlas.

Cuando se dispone del Promedio Final, en la última columna, de manera automática se muestra el Estado Académico del Estudiante.

#### 2. Ver Calificaciones

El Sistema permite ver las Notas Registradas de los Estudiantes. De acuerdo a los permisos que se hayan habilitado y en función de las tareas que cumplen en la Escuela, serán las Calificaciones que cada usuario podrá ver. (Ver tabla de Permisos Pág. 3)

Se puede acceder a esta sección desde la Página de Inicio:

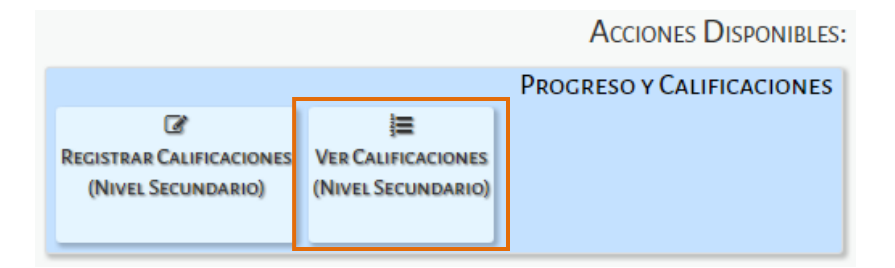

Se ingresa a la siguiente pantalla:

| ignaturas:Sel                                     |                                                                             |          |    |    |               |       |                     |
|---------------------------------------------------|-----------------------------------------------------------------------------|----------|----|----|---------------|-------|---------------------|
|                                                   | eccione una asignatura 🔻                                                    |          |    |    |               |       |                     |
| Buscar                                            |                                                                             |          |    |    |               |       |                     |
|                                                   |                                                                             |          |    |    |               |       |                     |
|                                                   |                                                                             |          |    |    |               |       |                     |
| - DETALLE PLAI                                    | NES DE ESTUDIO DEL ESTABLE                                                  | CIMIENTO |    |    |               |       |                     |
| 687197747 - CIC                                   | LO BASICO                                                                   |          |    |    |               |       |                     |
| £97197909 - ECO                                   |                                                                             |          |    |    |               |       |                     |
| 607107909 - ECC                                   | NOMIA Y ADMINISTRACION                                                      |          |    |    |               |       |                     |
| 687197918 - INF                                   | ONOMIA Y ADMINISTRACION<br>ORMATICA                                         |          |    |    |               |       |                     |
| 687197918 - INF                                   | ONOMIA Y ADMINISTRACION<br>ORMATICA                                         |          |    |    |               |       |                     |
| 687197918 - INF                                   | DNOMIA Y ADMINISTRACION<br>ORMATICA                                         |          |    |    |               |       |                     |
| 687197918 - INF                                   | DNOMIA Y ADMINISTRACION<br>ORMATICA<br>ÚSQUEDA                              |          |    |    |               |       |                     |
| 687197918 - INF<br>SULTADOS DE B                  | DNOMIA Y ADMINISTRACION<br>ORMATICA<br>ÚSQUEDA<br>ntradas                   |          |    |    | Buscar:       |       |                     |
| 687197918 - INF<br>SULTADOS DE B<br>ostrar 10 V e | DNOMIA Y ADMINISTRACION<br>ORMATICA<br>ÚSQUEDA<br>Intradas<br>Sexo Apellido | Nombre   | T1 | T2 | Buscar:<br>T3 | FINAL | Estado<br>Académico |

En la sección de Filtros debe seleccionarse el Curso, la Asignatura y Buscar:

| -Selección de curso-                        | -1  |
|---------------------------------------------|-----|
| Curso: PRIMER AÑO "A " MAÑANA (687197747) 🔻 | - 1 |
| Asignaturas: LENGUA Y LITERATURA            | •   |
| Q Buscar                                    |     |

El Sistema muestra el listado de Estudiantes y todas las Notas que hayan sido Registradas:

|                                      | <u> </u>               |                                                          |                                                     |         |                            |            |       |   | .P.E.               | M. P | N       | 57-  | РК   | (ESI | IDE | NTE         | : SA            | RIV  |      |   | -  | Самв                          | IAR ESCUEL                     |
|--------------------------------------|------------------------|----------------------------------------------------------|-----------------------------------------------------|---------|----------------------------|------------|-------|---|---------------------|------|---------|------|------|------|-----|-------------|-----------------|------|------|---|----|-------------------------------|--------------------------------|
| Y VER                                | R CAL                  | IFICACIONES - N                                          | IVEL SECUNDARIO                                     |         |                            |            |       |   |                     |      |         |      |      |      |     |             |                 |      |      |   |    |                               |                                |
| ELECCI                               | ÓN DE                  | CURSO                                                    |                                                     |         |                            |            |       |   |                     |      |         |      |      |      |     |             |                 |      |      |   |    |                               |                                |
| Curso: 🛛                             | PRIME                  | R AÑO "A " MAÑANA                                        | (687197747)                                         |         |                            |            |       |   |                     |      |         |      |      |      |     |             |                 |      |      |   |    |                               |                                |
| signatu                              | ıras: 🛽                | ENGUA Y LITERATU                                         | RA                                                  | •       |                            |            |       |   |                     |      |         |      |      |      |     |             |                 |      |      |   |    |                               |                                |
| O Buse                               | ar                     |                                                          |                                                     |         |                            |            |       |   |                     |      |         |      |      |      |     |             |                 |      |      |   |    |                               |                                |
| ~ Dust                               |                        |                                                          |                                                     |         |                            |            |       |   |                     |      |         |      |      |      |     |             |                 |      |      |   |    |                               |                                |
|                                      |                        |                                                          |                                                     |         |                            |            |       |   |                     |      |         |      |      |      |     |             |                 |      |      |   |    |                               |                                |
| - De                                 | TALLE                  | Planes de Estudio                                        | DEL ESTABLECIMIENT                                  | 0       | _                          | _          |       |   |                     |      |         |      |      |      |     | _           |                 |      |      |   |    |                               |                                |
| 6871<br>6871                         | .97747<br>.97909       | - CICLO BASICO<br>- ECONOMIA Y ADMINI                    | STRACION                                            |         |                            |            |       |   |                     |      |         |      |      |      |     |             |                 |      |      |   |    |                               |                                |
| 6074                                 | 97918                  | - INFORMATICA                                            |                                                     |         |                            |            |       |   |                     |      |         |      |      |      |     |             |                 |      |      |   |    |                               |                                |
| 00/1                                 |                        |                                                          |                                                     |         |                            |            |       |   |                     |      |         |      |      |      |     |             |                 |      |      |   |    |                               |                                |
| 66/1                                 |                        |                                                          |                                                     |         |                            |            |       |   |                     |      |         |      |      |      |     |             |                 |      |      |   |    |                               |                                |
| 60/1                                 |                        |                                                          |                                                     |         |                            |            |       |   |                     |      | _       |      |      |      |     |             |                 |      |      |   |    |                               |                                |
| esult                                | ado                    | s de búsqued                                             | a exporta                                           | R A PDF |                            | <u> </u>   |       |   |                     |      |         |      |      |      |     |             |                 |      |      |   |    |                               |                                |
| esult                                | ado                    | s de búsqued                                             | a EXPORTA                                           | R A PDF |                            | )          |       | _ |                     |      |         | _    |      |      |     | _           |                 |      |      | _ | _  | Prom                          |                                |
| esult                                | ado                    | s de búsqued                                             | a EXPORTA                                           | R A PDF | Notas                      | )<br>5 Par | ciale | 5 | T1                  | Not  | as      | Parc | iale | 5    | Т   | 2 No        | otas            | Parc | iale | 5 | T3 | Prom<br>Gral.                 | Estado                         |
| o Doc.                               | ado:<br>Sexo           | s de búsqued                                             | a EXPORTA<br>Nombre                                 | R A PDF | Notas<br>8 8               | s Par      | ciale | 5 | T1<br>8             | Not  | as      | Parc | iale | 5    | Т   | 2 No        | otas            | Parc | iale | 5 | T3 | Prom<br>Gral.                 | Estado                         |
| • <b>Doc.</b><br>341234              | ado:<br>Sexo<br>F      | s de búsqued<br>Apellido<br>BUSTOS<br>GIRONDO            | a EXPORTA<br>Nombre<br>LUCIANA<br>OLIVERIO          | R A PDF | Notas<br>8 8<br>7 8        | )<br>5 Par | ciale | 5 | T1<br>8<br>7,5      | Not  | as<br>8 | Parc | iale | 5    | T:  | 2 No<br>5 7 | otas<br>10      | Parc | iale | 5 | T3 | Prom<br>Gral.                 | Estado                         |
| o Doc.<br>341234<br>222222<br>345678 | ado:<br>Sexo<br>F<br>M | s de búsqued<br>Apellido<br>BUSTOS<br>GIRONDO<br>MIRANDA | A EXPORTA<br>Nombre<br>LUCIANA<br>OLIVERIO<br>MARIA | R A PDF | Notas<br>8 8<br>7 8<br>5 7 | 5 Par      | ciale | 5 | T1<br>8<br>7,5<br>6 | Not  | as<br>8 | Parc | iale | 5    | T2  | 2 No<br>5 7 | otas<br>10<br>5 | Parc | iale | 5 | T3 | Prom<br>Gral.<br>7,50<br>6,00 | Estado<br>APROBADA<br>COLOQUIO |

Los **Directivos** de las Escuelas tienen acceso a la visualización de las Notas de todos los Cursos y Asignaturas de la Escuela en la que posee ese Cargo, mientras que los **Docentes** sólo pueden ver las Notas que corresponden a la Asignatura que tienen a su cargo.

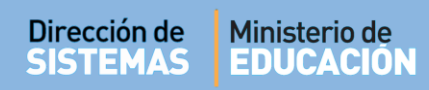

Es posible descargar la información en un documento .PDF al seleccionar la opción

EXPORTAR A PDF

Al abrirlo, podrá ver un documento como el siguiente:

| 747         |                                         | E.M. N° 157 - PRESIDENTE SARMIENTO     LISTADO DE CALIFICACIONE                           |                                                                                      |                                                                                                    |                                                                                                    |                                                                                                    |                                                                                                    |                                                                                                    |                                                                                                    |                                                                                                    |                                                                                                    |                                                                                                    |                                                                                                    |                                                                                                    |                                                                                                    |                                                                                                    |                                                                                                    |                                                                                                    |                                                                                                    |                                                                                                    |                                                                                                    |                                                                                                    |                                                                                                    |
|-------------|-----------------------------------------|-------------------------------------------------------------------------------------------|--------------------------------------------------------------------------------------|----------------------------------------------------------------------------------------------------|----------------------------------------------------------------------------------------------------|----------------------------------------------------------------------------------------------------|----------------------------------------------------------------------------------------------------|----------------------------------------------------------------------------------------------------|----------------------------------------------------------------------------------------------------|----------------------------------------------------------------------------------------------------|----------------------------------------------------------------------------------------------------|----------------------------------------------------------------------------------------------------|----------------------------------------------------------------------------------------------------|----------------------------------------------------------------------------------------------------|----------------------------------------------------------------------------------------------------|----------------------------------------------------------------------------------------------------|----------------------------------------------------------------------------------------------------|----------------------------------------------------------------------------------------------------|----------------------------------------------------------------------------------------------------|----------------------------------------------------------------------------------------------------|----------------------------------------------------------------------------------------------------|----------------------------------------------------------------------------------------------------|----------------------------------------------------------------------------------------------------|
|             | - CICLO BASICO                          |                                                                                           |                                                                                      |                                                                                                    |                                                                                                    |                                                                                                    |                                                                                                    |                                                                                                    |                                                                                                    |                                                                                                    |                                                                                                    |                                                                                                    |                                                                                                    |                                                                                                    |                                                                                                    | C                                                                                                    | Curso:                                                                                                    | 1 Div                                                                                                    | ision: A                                                                                                    | Tur                                                                                                    | rno: MAÍ                                                                                                    | iana Cie                                                                                                    | clo Lectivo: 201                                                                                                    |
| ENC         | GUA Y LITERATURA                        |                                                                                           |                                                                                      |                                                                                                    |                                                                                                    |                                                                                                    |                                                                                                    |                                                                                                    |                                                                                                    |                                                                                                    |                                                                                                    |                                                                                                    |                                                                                                    |                                                                                                    |                                                                                                    |                                                                                                    |                                                                                                    |                                                                                                    |                                                                                                    |                                                                                                    |                                                                                                    |                                                                                                    |                                                                                                    |
| exo         | Apellido, Nombres                       |                                                                                           |                                                                                      | Prin                                                                                                    | ner Tr                                                                                                    | imestr                                                                                                    | e                                                                                                    |                                                                                                    |                                                                                                    |                                                                                                    | Segu                                                                                                    | ndo Ti                                                                                                    | rimestr                                                                                                    | 0                                                                                                    |                                                                                                    |                                                                                                    | Tercer Trimestr                                                                                                    |                                                                                                    |                                                                                                    | tre                                                                                                    |                                                                                                    | Prom.                                                                                                    | Estado                                                                                                    |
|             | , , , , , , , , , , , , , , , , , , , , |                                                                                           | Califi                                                                               | cacion                                                                                                    | es Pa                                                                                                    | rciales                                                                                                    |                                                                                                    | Prom.                                                                                                    | 1                                                                                                    | Califi                                                                                                    | cacion                                                                                                    | es Par                                                                                                    | ciales                                                                                                    |                                                                                                    | Prom.                                                                                                    | •                                                                                                    | Califica                                                                                                    | ciones                                                                                                    | Parciale                                                                                                    | s                                                                                                    | Prom.                                                                                                    | General                                                                                                    | Lotado                                                                                                    |
| F           | BUSTOS, LUCIANA                         | 8                                                                                         | 8                                                                                    |                                                                                                    |                                                                                                    |                                                                                                    |                                                                                                    | 8                                                                                                    |                                                                                                    |                                                                                                    |                                                                                                    |                                                                                                    |                                                                                                    |                                                                                                    |                                                                                                    |                                                                                                    |                                                                                                    |                                                                                                    |                                                                                                    |                                                                                                    |                                                                                                    |                                                                                                    |                                                                                                    |
| м           | GIRONDO, OLIVERIO                       | 7                                                                                         | 8                                                                                    |                                                                                                    |                                                                                                    |                                                                                                    |                                                                                                    | 7,5                                                                                                    | 5                                                                                                    | 8                                                                                                    |                                                                                                    |                                                                                                    |                                                                                                    |                                                                                                    | 6,5                                                                                                    | 7                                                                                                    | 10                                                                                                    |                                                                                                    |                                                                                                    |                                                                                                    | 8,5                                                                                                    | 7,50                                                                                                    | APROBADA                                                                                                    |
| F           | MIRANDA, MARIA                          | 5                                                                                         | 7                                                                                    |                                                                                                    |                                                                                                    |                                                                                                    |                                                                                                    | 6                                                                                                    | 6                                                                                                    | 8                                                                                                    |                                                                                                    |                                                                                                    |                                                                                                    |                                                                                                    | 7                                                                                                    | 5                                                                                                    | 5                                                                                                    |                                                                                                    |                                                                                                    |                                                                                                    | 5                                                                                                    | 6,00                                                                                                    | COLOQUIO                                                                                                    |
| F<br>M<br>F | 10                                      | INGUA Y LITERATURA  Apellido, Nombres  BUSTOS, LUCIANA  GIRONDO, OLIVERIO  MIRANDA, MARIA | Apellido, Nombres       BUSTOS, LUCIANA       GIRONDO, OLIVERIO       MIRANDA, MARIA | Apellido, Nombres     Califi       BUSTOS, LUCIANA     8       GIRONDO, OLIVERIO     7       MIRANDA, MARIA     5 | Apellido, Nombres         Print           BUSTOS, LUCIANA         8         8           GIRONDO, OLIVERIO         7         8           MIRANDA, MARIA         5         7 | Apellido, Nombres         Primer Tr           BUSTOS, LUCIANA         8         8           GIRONDO, OLIVERIO         7         8           MIRANDA, MARIA         5         7 | BUSTOS, LUCIANA         Primer Trimestr           GIRONDO, OLIVERIO         7         8         1           MIRANDA, MARIA         5         7         1 | NGUA Y LITERATURA           apellido, Nombres         Primer Trimestre           BUSTOS, LUCIANA         Calificaciones Parciales           BUSTOS, LUCIANA         8         1           GIRONDO, OLIVERIO         7         8         1           MIRANDA, MARIA         5         7         1 | Primer Trimestre           Apellido, Nombres         Primer Trimestre           BUSTOS, LUCIANA         8         8         8           GIRONDO, OLIVERIO         7         8         7         7           MIRANDA, MARIA         5         7         6 | Prime Trimestre         Prime Trimestre           BUSTOS, LUCIANA         8         8           GIRONDO, OLIVERIO         7         8         7,5           MRANDA, MARIA         5         7         6 | Prime Trimestre         Calificaciones Parciales         Prom.           BUSTOS, LUCIANA         8         8         6           GIRONDO, OLIVERIO         7         8         7         5         8           MIRANDA, MARIA         5         7         6         6         8 | NGUA Y LITERATURA           Primer Trimestre         Segu           O Apellido, Nombres         Primer Trimestre         Segu           BUSTOS, LUCIAWA         8         8         8         Calificacione Parciales         Prom.           GIRONDO, OLIVERIO         7         8         8         5         7         5         8           MIRANDA, MARIA         5         7         6         6         8         1 | Primer Trimestre         Segundo Tr           abustros, LUCIANA         8         8         Calificaciones Parciales         Prom.           BUSTOS, LUCIANA         8         8         8         Calificaciones Parciales         Prom.           GIRONDO, OLIVERIO         7         8         7         7         8         6         8         6         8         6         8         6         8         6         8         6         8         6         8         6         8         6         8         6         8         6         8         6         8         6         8         6         8         6         8         6         8         6         8         6         8         6         8         6         8         6         8         6         8         6         8         6         8         6         8         6         8         6         8         6         8         6         8         6         8         6         8         6         8         6         8         6         8         6         8         6         8         6         8         6         8         6         8 <td< td=""><td>Prime Trimestre         Segundo Trimestr           apellido, Nombres         Primer Trimestre         Calificaciones Parciales         Prom.           BUSTOS, LUCIANA         8         8         8         6         8         1         1         1         1         1         1         1         1         1         1         1         1         1         1         1         1         1         1         1         1         1         1         1         1         1         1         1         1         1         1         1         1         1         1         1         1         1         1         1         1         1         1         1         1         1         1         1         1         1         1         1         1         1         1         1         1         1         1         1         1         1         1         1         1         1         1         1         1         1         1         1         1         1         1         1         1         1         1         1         1         1         1         1         1         1         1         <t< td=""><td>Primer Trimestre         Segundo Trimestre           apellido, Nombres         Primer Trimestre         Calificaciones Parciales         Prom.           BUSTOS, LUCIANA         8         8         8         Calificaciones Parciales         Calificaciones Parciales         Calificaciones Parciales           GIRONDO, OLIVERIO         7         8         7,5         5         8         1         6         6         8         1         1         1         1         1         1         1         1         1         1         1         1         1         1         1         1         1         1         1         1         1         1         1         1         1         1         1         1         1         1         1         1         1         1         1         1         1         1         1         1         1         1         1         1         1         1         1         1         1         1         1         1         1         1         1         1         1         1         1         1         1         1         1         1         1         1         1         1         1         1</td></t<><td>NGUA Y LITERATURA           Primer Trimestre         Segundo Trimestre           BUSTOS, LUCUMA         8         8         8         Calificaciones Parciales         Prom.           BUSTOS, LUCUMA         8         8         8         8         6         1         1         1         1         1         1         1         1         1         1         1         1         1         1         1         1         1         1         1         1         1         1         1         1         1         1         1         1         1         1         1         1         1         1         1         1         1         1         1         1         1         1         1         1         1         1         1         1         1         1         1         1         1         1         1         1         1         1         1         1         1         1         1         1         1         1         1         1         1         1         1         1         1         1         1         1         1         1         1         1         1         1</td><td>Prime Trimestre         Segundo Trimestre         O           Prime Trimestre         Calificaciones Parciales         Prom.           BUSTOS, LUCANA         8         8         8         8         Calificaciones Parciales         Prom.         Calificaciones Parciales         Prom.           GIRONDO, OLIVERIO         7         8         9         7,5         5         8         6,5         7           MIRANDA, MARIA         5         7         6         6         8         7         5</td><td>NGUA Y LITERATURA           appliido, Nombres         Primer Trimestre         Segundo Trimestre         Calificaciones Parciales         Prom.           BUSTOS, LUCIANA         8         8         8         8         Calificaciones Parciales         Prom.         Calificaciones Parciales         Prom.         Calificaciones Parciales         Calificaciones Parciales         Calificaciones Parciales         Prom.         Calificaciones Parciales         Prom.         Calificaciones Parciales         Calificaciones Parciales         Calificaciones Parciales         Prom.         Calificaciones Parciales         Formation Parciales         Formation Parciales         Formation Parciales         Formation Parciales         Fo</td><td>Segundo Trimestre         Segundo Trimestre         Calificaciones Parciales         Prom.           BUSTOS, LUCANA         8         6         8         8         7         8         7         8         7         8         7         6         5         7         6         5         8         7         5         5         8         7         6         5         7         1         6         6         8         7         5         5         1         7         8         7         6         7         1         1         1         1         1         1         1         1         1         1         1         1         1         1         1         1         1         1         1         1         1         1         1         1         1         1         1         1         1         1         1         1         1         1         1         1         1         1         1         1         1         1         1         1         1         1         1         1         1         1         1         1         1         1         1         1         <th1< t<="" td=""><td>NGUA Y LITERATURA           apellido, Nombres         Primer Trimestre         Segundo Trimestre         Tercer Trimest           BUSTOS, LUCIAWA         8         8         8         Calificaciones Parciales         Prom.           GIRONDO, OLIVERIO         7         8         7         7         5         8         6         6         6         8         7         10         1         1         1         1         1         1         1         1         1         1         1         1         1         1         1         1         1         1         1         1         1         1         1         1         1         1         1         1         1         1         1         1         1         1         1         1         1         1         1         1         1         1         1         1         1         1         1         1         1         1         1         1         1         1         1         1         1         1         1         1         1         1         1         1         1         1         1         1         1         1         1         1</td><td>Segundo Trimestre         Segundo Trimestre         Calificaciones Parciales         Prom.           BUSTOS, LUCANA         8         8         8         8         8         1         Segundo Trimestre         Calificaciones Parciales         Prom.           BUSTOS, LUCANA         8         6         7         8         7         7         8         7         8         7         7         8         7         7         8         7         7         7         10         1         1         1         1         1         1         1         1         1         1         1         1         1         1         1         1         1         1         1         1         1         1         1         1         1         1         1         1         1         1         1         1         1         1         1         1         1         1         1         1         1         1         1         1         1         1         1         1         1         1         1         1         1         1         1         1         1         1         1         1         1         1<!--</td--><td>Segund v LITERATURA           appliido, Nombres         Primer Trimestre         Segundo Trimestre         Prom.           BUSTOS, LUCANA         8         8         8         8         1         8         8         1         Calificaciones Parciales         Prom.         Calificaciones Parciales         Prom.         Calificaciones Parciales         Prom.         1         1         1         1         1         1         1         1         1         1         1         1         1         1         1         1         1         1         1         1         1         1         1         1         1         1         1         1         1         1         1         1         1         1         1         1         1         1         1         1         1         1         1         1         1         1         1         1         1         1         1         1         1         1         1         1         1         1         1         1         1         1         1         1         1         1         1         1         1         1         1         1         1         1         1         1</td></td></th1<></td></td></td<> <td>NGUA Y LITERATURA           appliido, Nombres         Primer Trimestre         Segundo Trimestre         Prom.         Calificaciones Parciales         Prom.         Calificaciones Parciales         Prom.         Calificaci</td> | Prime Trimestre         Segundo Trimestr           apellido, Nombres         Primer Trimestre         Calificaciones Parciales         Prom.           BUSTOS, LUCIANA         8         8         8         6         8         1         1         1         1         1         1         1         1         1         1         1         1         1         1         1         1         1         1         1         1         1         1         1         1         1         1         1         1         1         1         1         1         1         1         1         1         1         1         1         1         1         1         1         1         1         1         1         1         1         1         1         1         1         1         1         1         1         1         1         1         1         1         1         1         1         1         1         1         1         1         1         1         1         1         1         1         1         1         1         1         1         1         1         1         1         1 <t< td=""><td>Primer Trimestre         Segundo Trimestre           apellido, Nombres         Primer Trimestre         Calificaciones Parciales         Prom.           BUSTOS, LUCIANA         8         8         8         Calificaciones Parciales         Calificaciones Parciales         Calificaciones Parciales           GIRONDO, OLIVERIO         7         8         7,5         5         8         1         6         6         8         1         1         1         1         1         1         1         1         1         1         1         1         1         1         1         1         1         1         1         1         1         1         1         1         1         1         1         1         1         1         1         1         1         1         1         1         1         1         1         1         1         1         1         1         1         1         1         1         1         1         1         1         1         1         1         1         1         1         1         1         1         1         1         1         1         1         1         1         1         1</td></t<> <td>NGUA Y LITERATURA           Primer Trimestre         Segundo Trimestre           BUSTOS, LUCUMA         8         8         8         Calificaciones Parciales         Prom.           BUSTOS, LUCUMA         8         8         8         8         6         1         1         1         1         1         1         1         1         1         1         1         1         1         1         1         1         1         1         1         1         1         1         1         1         1         1         1         1         1         1         1         1         1         1         1         1         1         1         1         1         1         1         1         1         1         1         1         1         1         1         1         1         1         1         1         1         1         1         1         1         1         1         1         1         1         1         1         1         1         1         1         1         1         1         1         1         1         1         1         1         1         1</td> <td>Prime Trimestre         Segundo Trimestre         O           Prime Trimestre         Calificaciones Parciales         Prom.           BUSTOS, LUCANA         8         8         8         8         Calificaciones Parciales         Prom.         Calificaciones Parciales         Prom.           GIRONDO, OLIVERIO         7         8         9         7,5         5         8         6,5         7           MIRANDA, MARIA         5         7         6         6         8         7         5</td> <td>NGUA Y LITERATURA           appliido, Nombres         Primer Trimestre         Segundo Trimestre         Calificaciones Parciales         Prom.           BUSTOS, LUCIANA         8         8         8         8         Calificaciones Parciales         Prom.         Calificaciones Parciales         Prom.         Calificaciones Parciales         Calificaciones Parciales         Calificaciones Parciales         Prom.         Calificaciones Parciales         Prom.         Calificaciones Parciales         Calificaciones Parciales         Calificaciones Parciales         Prom.         Calificaciones Parciales         Formation Parciales         Formation Parciales         Formation Parciales         Formation Parciales         Fo</td> <td>Segundo Trimestre         Segundo Trimestre         Calificaciones Parciales         Prom.           BUSTOS, LUCANA         8         6         8         8         7         8         7         8         7         8         7         6         5         7         6         5         8         7         5         5         8         7         6         5         7         1         6         6         8         7         5         5         1         7         8         7         6         7         1         1         1         1         1         1         1         1         1         1         1         1         1         1         1         1         1         1         1         1         1         1         1         1         1         1         1         1         1         1         1         1         1         1         1         1         1         1         1         1         1         1         1         1         1         1         1         1         1         1         1         1         1         1         1         1         <th1< t<="" td=""><td>NGUA Y LITERATURA           apellido, Nombres         Primer Trimestre         Segundo Trimestre         Tercer Trimest           BUSTOS, LUCIAWA         8         8         8         Calificaciones Parciales         Prom.           GIRONDO, OLIVERIO         7         8         7         7         5         8         6         6         6         8         7         10         1         1         1         1         1         1         1         1         1         1         1         1         1         1         1         1         1         1         1         1         1         1         1         1         1         1         1         1         1         1         1         1         1         1         1         1         1         1         1         1         1         1         1         1         1         1         1         1         1         1         1         1         1         1         1         1         1         1         1         1         1         1         1         1         1         1         1         1         1         1         1         1</td><td>Segundo Trimestre         Segundo Trimestre         Calificaciones Parciales         Prom.           BUSTOS, LUCANA         8         8         8         8         8         1         Segundo Trimestre         Calificaciones Parciales         Prom.           BUSTOS, LUCANA         8         6         7         8         7         7         8         7         8         7         7         8         7         7         8         7         7         7         10         1         1         1         1         1         1         1         1         1         1         1         1         1         1         1         1         1         1         1         1         1         1         1         1         1         1         1         1         1         1         1         1         1         1         1         1         1         1         1         1         1         1         1         1         1         1         1         1         1         1         1         1         1         1         1         1         1         1         1         1         1         1<!--</td--><td>Segund v LITERATURA           appliido, Nombres         Primer Trimestre         Segundo Trimestre         Prom.           BUSTOS, LUCANA         8         8         8         8         1         8         8         1         Calificaciones Parciales         Prom.         Calificaciones Parciales         Prom.         Calificaciones Parciales         Prom.         1         1         1         1         1         1         1         1         1         1         1         1         1         1         1         1         1         1         1         1         1         1         1         1         1         1         1         1         1         1         1         1         1         1         1         1         1         1         1         1         1         1         1         1         1         1         1         1         1         1         1         1         1         1         1         1         1         1         1         1         1         1         1         1         1         1         1         1         1         1         1         1         1         1         1         1</td></td></th1<></td> | Primer Trimestre         Segundo Trimestre           apellido, Nombres         Primer Trimestre         Calificaciones Parciales         Prom.           BUSTOS, LUCIANA         8         8         8         Calificaciones Parciales         Calificaciones Parciales         Calificaciones Parciales           GIRONDO, OLIVERIO         7         8         7,5         5         8         1         6         6         8         1         1         1         1         1         1         1         1         1         1         1         1         1         1         1         1         1         1         1         1         1         1         1         1         1         1         1         1         1         1         1         1         1         1         1         1         1         1         1         1         1         1         1         1         1         1         1         1         1         1         1         1         1         1         1         1         1         1         1         1         1         1         1         1         1         1         1         1         1         1 | NGUA Y LITERATURA           Primer Trimestre         Segundo Trimestre           BUSTOS, LUCUMA         8         8         8         Calificaciones Parciales         Prom.           BUSTOS, LUCUMA         8         8         8         8         6         1         1         1         1         1         1         1         1         1         1         1         1         1         1         1         1         1         1         1         1         1         1         1         1         1         1         1         1         1         1         1         1         1         1         1         1         1         1         1         1         1         1         1         1         1         1         1         1         1         1         1         1         1         1         1         1         1         1         1         1         1         1         1         1         1         1         1         1         1         1         1         1         1         1         1         1         1         1         1         1         1         1 | Prime Trimestre         Segundo Trimestre         O           Prime Trimestre         Calificaciones Parciales         Prom.           BUSTOS, LUCANA         8         8         8         8         Calificaciones Parciales         Prom.         Calificaciones Parciales         Prom.           GIRONDO, OLIVERIO         7         8         9         7,5         5         8         6,5         7           MIRANDA, MARIA         5         7         6         6         8         7         5 | NGUA Y LITERATURA           appliido, Nombres         Primer Trimestre         Segundo Trimestre         Calificaciones Parciales         Prom.           BUSTOS, LUCIANA         8         8         8         8         Calificaciones Parciales         Prom.         Calificaciones Parciales         Prom.         Calificaciones Parciales         Calificaciones Parciales         Calificaciones Parciales         Prom.         Calificaciones Parciales         Prom.         Calificaciones Parciales         Calificaciones Parciales         Calificaciones Parciales         Prom.         Calificaciones Parciales         Formation Parciales         Formation Parciales         Formation Parciales         Formation Parciales         Fo | Segundo Trimestre         Segundo Trimestre         Calificaciones Parciales         Prom.           BUSTOS, LUCANA         8         6         8         8         7         8         7         8         7         8         7         6         5         7         6         5         8         7         5         5         8         7         6         5         7         1         6         6         8         7         5         5         1         7         8         7         6         7         1         1         1         1         1         1         1         1         1         1         1         1         1         1         1         1         1         1         1         1         1         1         1         1         1         1         1         1         1         1         1         1         1         1         1         1         1         1         1         1         1         1         1         1         1         1         1         1         1         1         1         1         1         1         1         1 <th1< t<="" td=""><td>NGUA Y LITERATURA           apellido, Nombres         Primer Trimestre         Segundo Trimestre         Tercer Trimest           BUSTOS, LUCIAWA         8         8         8         Calificaciones Parciales         Prom.           GIRONDO, OLIVERIO         7         8         7         7         5         8         6         6         6         8         7         10         1         1         1         1         1         1         1         1         1         1         1         1         1         1         1         1         1         1         1         1         1         1         1         1         1         1         1         1         1         1         1         1         1         1         1         1         1         1         1         1         1         1         1         1         1         1         1         1         1         1         1         1         1         1         1         1         1         1         1         1         1         1         1         1         1         1         1         1         1         1         1         1</td><td>Segundo Trimestre         Segundo Trimestre         Calificaciones Parciales         Prom.           BUSTOS, LUCANA         8         8         8         8         8         1         Segundo Trimestre         Calificaciones Parciales         Prom.           BUSTOS, LUCANA         8         6         7         8         7         7         8         7         8         7         7         8         7         7         8         7         7         7         10         1         1         1         1         1         1         1         1         1         1         1         1         1         1         1         1         1         1         1         1         1         1         1         1         1         1         1         1         1         1         1         1         1         1         1         1         1         1         1         1         1         1         1         1         1         1         1         1         1         1         1         1         1         1         1         1         1         1         1         1         1         1<!--</td--><td>Segund v LITERATURA           appliido, Nombres         Primer Trimestre         Segundo Trimestre         Prom.           BUSTOS, LUCANA         8         8         8         8         1         8         8         1         Calificaciones Parciales         Prom.         Calificaciones Parciales         Prom.         Calificaciones Parciales         Prom.         1         1         1         1         1         1         1         1         1         1         1         1         1         1         1         1         1         1         1         1         1         1         1         1         1         1         1         1         1         1         1         1         1         1         1         1         1         1         1         1         1         1         1         1         1         1         1         1         1         1         1         1         1         1         1         1         1         1         1         1         1         1         1         1         1         1         1         1         1         1         1         1         1         1         1         1</td></td></th1<> | NGUA Y LITERATURA           apellido, Nombres         Primer Trimestre         Segundo Trimestre         Tercer Trimest           BUSTOS, LUCIAWA         8         8         8         Calificaciones Parciales         Prom.           GIRONDO, OLIVERIO         7         8         7         7         5         8         6         6         6         8         7         10         1         1         1         1         1         1         1         1         1         1         1         1         1         1         1         1         1         1         1         1         1         1         1         1         1         1         1         1         1         1         1         1         1         1         1         1         1         1         1         1         1         1         1         1         1         1         1         1         1         1         1         1         1         1         1         1         1         1         1         1         1         1         1         1         1         1         1         1         1         1         1         1 | Segundo Trimestre         Segundo Trimestre         Calificaciones Parciales         Prom.           BUSTOS, LUCANA         8         8         8         8         8         1         Segundo Trimestre         Calificaciones Parciales         Prom.           BUSTOS, LUCANA         8         6         7         8         7         7         8         7         8         7         7         8         7         7         8         7         7         7         10         1         1         1         1         1         1         1         1         1         1         1         1         1         1         1         1         1         1         1         1         1         1         1         1         1         1         1         1         1         1         1         1         1         1         1         1         1         1         1         1         1         1         1         1         1         1         1         1         1         1         1         1         1         1         1         1         1         1         1         1         1         1 </td <td>Segund v LITERATURA           appliido, Nombres         Primer Trimestre         Segundo Trimestre         Prom.           BUSTOS, LUCANA         8         8         8         8         1         8         8         1         Calificaciones Parciales         Prom.         Calificaciones Parciales         Prom.         Calificaciones Parciales         Prom.         1         1         1         1         1         1         1         1         1         1         1         1         1         1         1         1         1         1         1         1         1         1         1         1         1         1         1         1         1         1         1         1         1         1         1         1         1         1         1         1         1         1         1         1         1         1         1         1         1         1         1         1         1         1         1         1         1         1         1         1         1         1         1         1         1         1         1         1         1         1         1         1         1         1         1         1</td> | Segund v LITERATURA           appliido, Nombres         Primer Trimestre         Segundo Trimestre         Prom.           BUSTOS, LUCANA         8         8         8         8         1         8         8         1         Calificaciones Parciales         Prom.         Calificaciones Parciales         Prom.         Calificaciones Parciales         Prom.         1         1         1         1         1         1         1         1         1         1         1         1         1         1         1         1         1         1         1         1         1         1         1         1         1         1         1         1         1         1         1         1         1         1         1         1         1         1         1         1         1         1         1         1         1         1         1         1         1         1         1         1         1         1         1         1         1         1         1         1         1         1         1         1         1         1         1         1         1         1         1         1         1         1         1         1 | NGUA Y LITERATURA           appliido, Nombres         Primer Trimestre         Segundo Trimestre         Prom.         Calificaciones Parciales         Prom.         Calificaciones Parciales         Prom.         Calificaci |

FIN DEL TUTORIAL